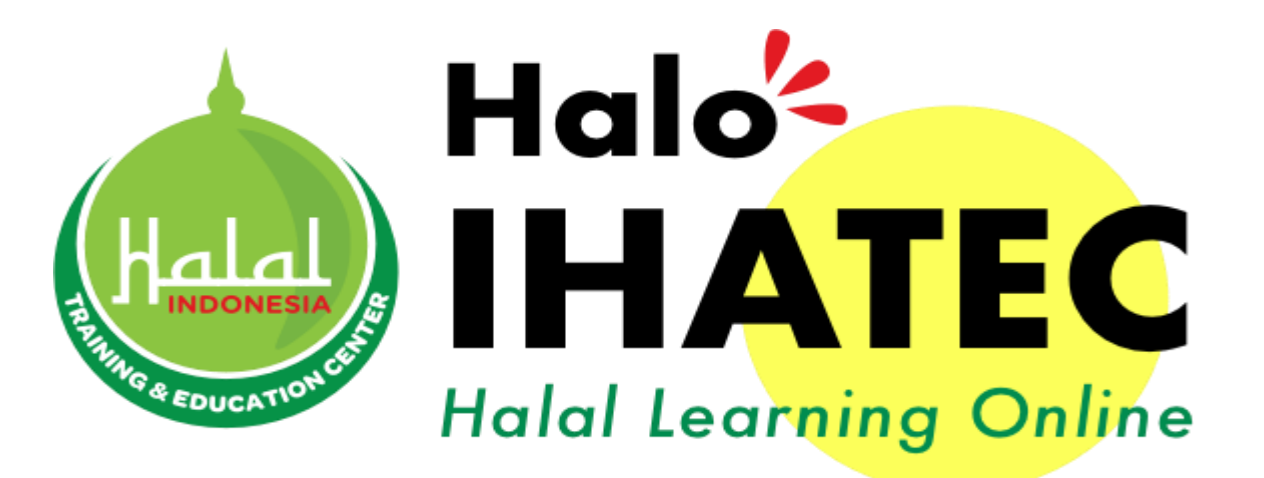

# USER MANUAL Training Reguler Online

www.e-halaltraining.com

## I. <u>Sign Up / Pendaftaran Akun</u>

- Klik tombol "Sign Up" untuk mendaftarkan akun pelatihan
- > Pendaftaran akun pelatihan hanya dilakukan sekali di awal dan berlaku selamanya

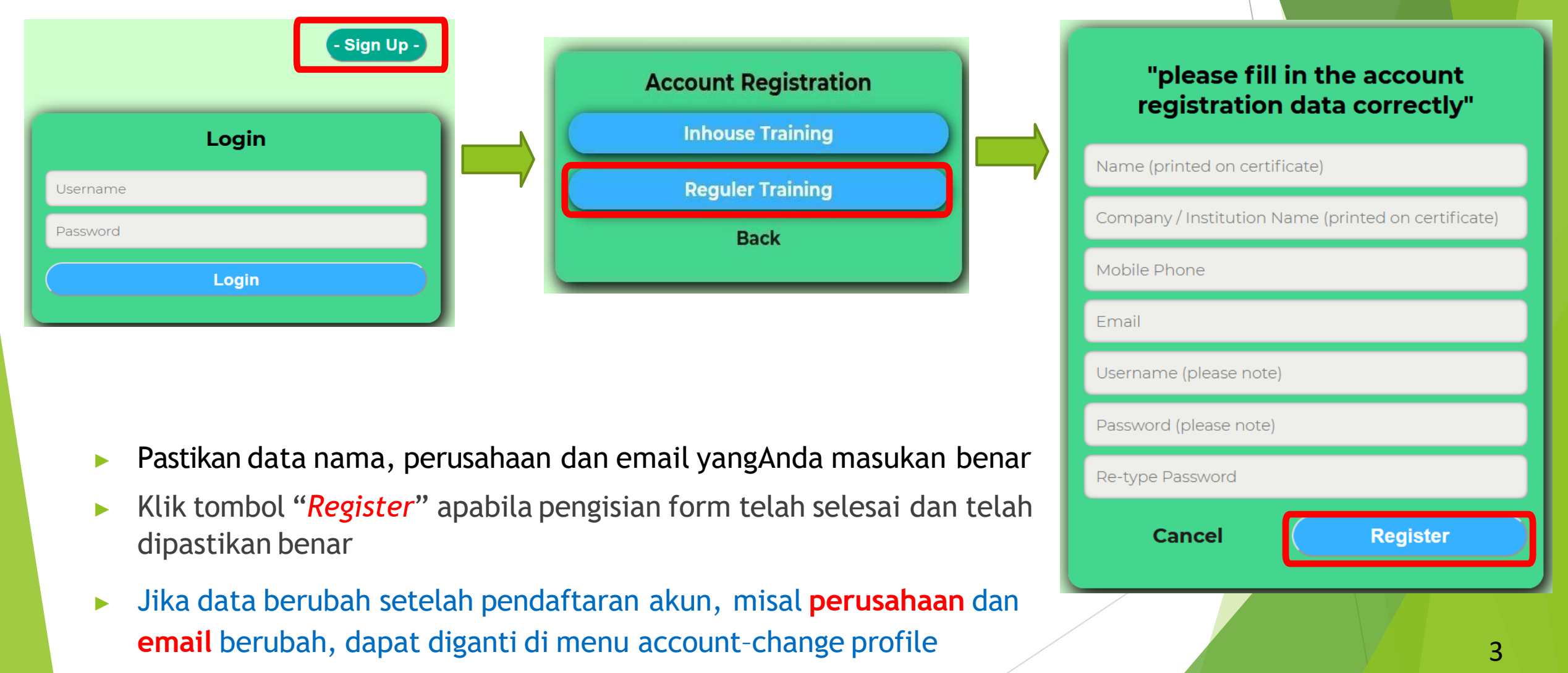

Anda akan mendapatkan email notifikasi berisi pesan verifikasi, cek inbox/spam

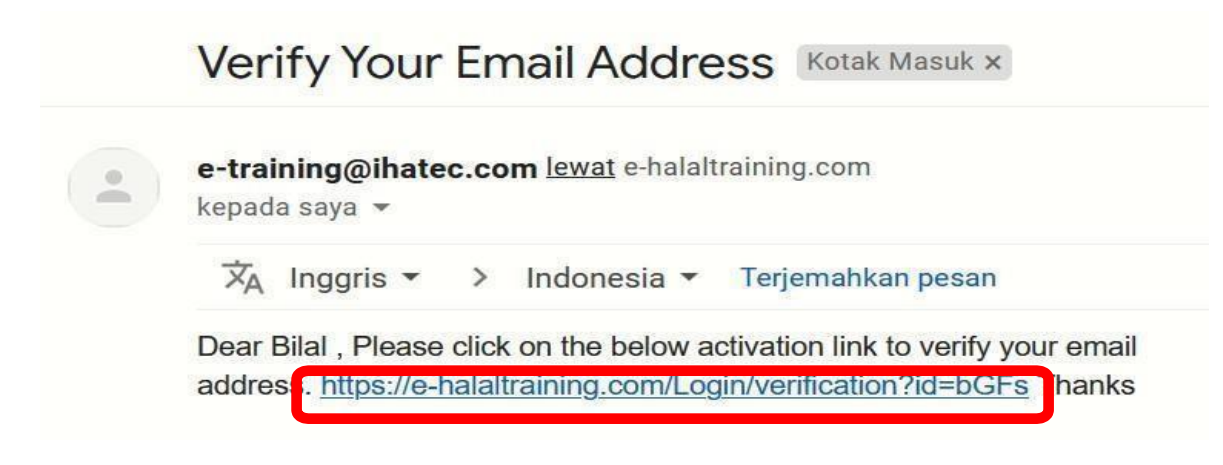

- Jika sudah mendapatkan email seperti ini, silahkan Klik link tautan pada "e-mail (inbox / spam)" tersebut untuk melakukan aktivasi, sehingga dapat login ke aplikasi HALO IHATEC (e-halaltraining.com)
- Jika tidak bisa diklik link aktivasinya, silahkan copy link tersebut dari "https" hingga sebelum kata "Thanks" lalu paste di browser dan enter

## II. Registrasi Training Online

#### 1. Daftar **T**aining

- Pilih jenis training/pelatihan.
- Masuk menu "Training > Registration", pilih training yang akan diikuti (kuota peserta ada di kolom Registered Participant) lalu klik "Detail"

| <u>Training</u> | . Paymei | nt Vie | w |
|-----------------|----------|--------|---|
| Registra        | ation    |        |   |
| List of T       | raining  |        |   |
|                 |          |        |   |

#### Registration

| Show 10            | <ul> <li>✓ entries</li> </ul>                           |             |                                |                           | Search: (        |             |
|--------------------|---------------------------------------------------------|-------------|--------------------------------|---------------------------|------------------|-------------|
| No. <sup>↓</sup> ≜ | 11 Training Desc                                        | ↓†<br>Batch | Training <sup>11</sup><br>Date | Registered<br>Participant | l↑<br>Cost       | اثا<br>Link |
| ١                  | Halal Supervisor & HAS Implementation<br>(Batch 19)     | 1           | 18-20<br>August<br>2020        | 9/50                      | Rp. 11.600.000,- | Detail      |
| 2                  | Kompetensi Penyelia Halal & Penerapan SJH<br>(Batch 20) | 1           | 25-27<br>August<br>2020        | 54/60                     | Rp. 2.500.000,-  | Detail      |

OL-20 Batch 1
Kompetensi Penyelia Halal & Penerapan SJH (Batch 20) byIndonesia Halal Training and Education Center (IHATEC)
★ Secara Online Oleh IHATEC ▲ 60 Participant | Registered Participant 54
Objective: 1. Memahami Penyelia Halal & Penerapan SJH
Material: 1. Kompetensi Penyelia Halal & Penerapan SJH
Facility: Modul, Sertifikat
Language: Indonesia
Training Date: 25-27 August 2020 | 3 Day(s)

Lihat detail training, jika sudah sesuai dengan training yang akan diikuti dan kuota tersedia maka klik "*Register*" lalu klik "Ok" pada notifikasi yang muncu

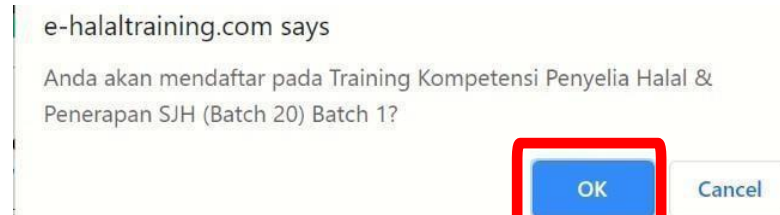

Register

#### 2. Persetujuan Training

List of Training

Show 10 v entries

Action

- Masuk menu "Training > List of Training"
- Klik "Preview" untuk melihat akad mengenai training. Perhatikan nama dan perusahaan pada akad → nantinya akan tercetak di Sertifikat training.

Jika ada kesalahan nama perusahaan di akad  $\rightarrow$  ubah di menu "Account > Change Profile".

Jika ada kesalahan nama peserta (misal nama tidak lengkap)  $\rightarrow$  hubungi +6281188888583

Registered

54

Participant

Cost

Rp. 2.500.000,-

Training

Date

25-27

2020

August

Batch

► Jika akad sudah sesuai → klik "Approve" untuk menyetujui akad training

**Training Desc** 

Kompetensi Penyelia Halal & Penerapan

SJH (Batch 20)

|                                                                                                    | AKAD BIAYA I                                                                                                    | FELATIHAN UNLINE                                                                                  |                                       |
|----------------------------------------------------------------------------------------------------|----------------------------------------------------------------------------------------------------|---------------------------------------------------------------------------------------------------|---------------------------------------|
|                                                                                                    |                                                                                                    |                                                                                                   |                                       |
| Assalamualaikum Wr.V                                                                                                    | <i>₩Ъ.</i>                                                                                                    | No : AB-1                                                                                         | 49/OL/IHATEC                          |
|                                                                                                    |                                                                                                    |                                                                                                   |                                       |
| Berdasarkan permol                                                                                                    | aonan pelatihan Surrasi Surrasi Surrasi                                                                           | und meens of bass suffer to traffin for                                                           | atas nama dibi                        |
| 2 Nama Pennsahaan/L                                                                                                    | embaga : Proma una                                                                                                |                                                                                                   |                                       |
| 3. Nomor Ponsel/Telen                                                                                                    | on :-                                                                                                    |                                                                                                   |                                       |
| 4. Email Perusahaan/pi                                                                                                    | ribadi : nail.com                                                                                                 |                                                                                                   |                                       |
| <ol> <li>Peserta akan mendap<br/>forum diskusi, dan se</li> <li>1</li> </ol>                                                                               | vatkan modul pelatihan (berupa video,<br>ertifikat pelatihan.                                                     | , bahan bacaan dan studi kasus) , fasilitas cha                                                   | atting dengan tra                     |
| 3. Jadwal Pelatihan dan                                                                                                    | ı Ujian Online mengikuti waktu serve                                                                              | er (Waktu Indonesia Bagian Barat).                                                                |                                       |
| 4. Peserta dilarang kera                                                                                                    | is memalsukan dan menyebarluaskan<br>liberikan kepada peserta yang lulus pe                                       | materi pelatihan yang kami berikan tanpa per<br>elatihan sesuai dengan nama dan perusahaan<br>ooo | rsetujuan dari k<br>yang terdaftar. I |
| <ol> <li>Sertifikat pelatihan di<br/>sertifikat pelatihan al</li> <li>Jika pengunduran dir<br/>penundaan keikutser</li> </ol>                              | kan dikenakan biaya sebesar Rp 200.(<br>ri disampaikan setelah program dimul<br>taan pelatihan.                   | 000.<br>lai, tidak ada pengembalian biaya pelatihan d                                             | an dapat menga                        |
| <ol> <li>Sertifikat pelatihan al<br/>sertifikat pelatihan al</li> <li>Jika pengunduran din<br/>penundaan keikutser</li> <li>Wassalamualaikum Wi</li> </ol> | kan dikenakan biaya sebesar Rp 200.(<br>ri disampaikan setelah program dimul<br>taan pelatihan.<br>r. <b>WD</b> . | 000.<br>lai, tidak ada pengembalian biaya pelatihan d                                             | an dapat menga                        |

Status

Initiated

#### 3. Pembayaran Training

- Klik menu "Payment" > "Print Invoice" untuk mengunduh invoice training. Lakukan pembayaran ke rekening yang tercantum di invoice
- Klik menu "Payment" > "Choose File" untuk mengunggah bukti pembayaran lalu klik tombol di kolom "Action" (bukti pembayaran dalam bentuk JPG/PNG/PDF)
- IHATEC akan memeriksa bukti pembayaran (maksimal 2 hari kerja). Jika sudah di approved, klik menu "Print Invoice Paid" untuk mengunduh kuitansi training

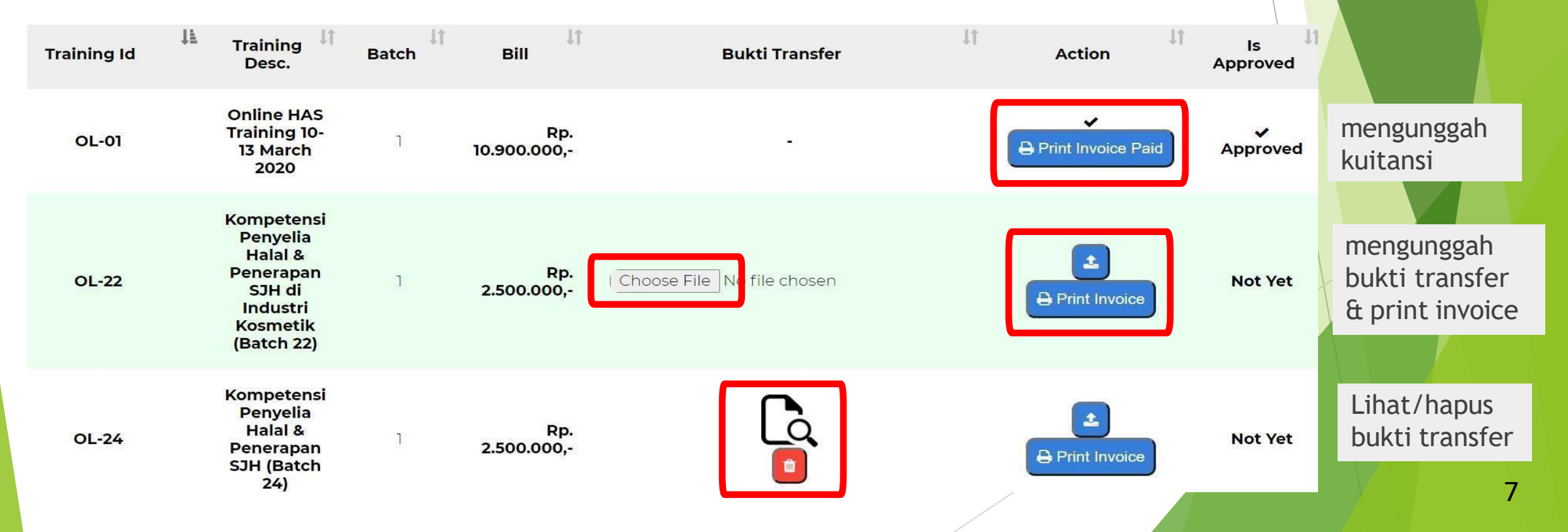

### III. E<u>xam / Post Test</u>

Klik Menu "Exam" > klik tombol i di kolom "Action" untuk memulai post test. Menu exam akan muncul sesuai jadwal post test.

| Training | g Payme       | ent     | View           | Exam              | Input    | t CSI                                                  | View H                                 | istories                 | Accou  | int    |
|----------|---------------|---------|----------------|-------------------|----------|--------------------------------------------------------|----------------------------------------|--------------------------|--------|--------|
| Exam     |               |         |                |                   |          |                                                        |                                        |                          |        |        |
|          |               | -       |                | -                 |          | _                                                      |                                        |                          |        |        |
| Show 10  | ✓ entries     |         |                |                   |          |                                                        |                                        | Search:                  |        |        |
| No. 12   | Training      | Batch 🗍 | Participant ID | . <sup>11</sup> е | ixam 👫   | Name                                                   | 11                                     | Exam Time                | 11     | Action |
| τ        | Pemahaman SJH | ĩ       | 13             | Pemah             | aman SJH | <b>e-halaltraining.</b><br>Lanjut Mengisi Uji<br>Anda? | <b>co says</b><br>an Training training | OLT1, Batch 1, Exam Code | Cancel | Ξ      |

Klik jawaban untuk setiap soal post test. Klik "Submit" jika sudah selesai mengerjakan seluruh soal (tombol submit ada di kiri atas) lalu klik "OK".

| Exam                                                                                              | e-halaltraining.co says<br>This exam will be submitted, make sure all questions are answered. |
|---------------------------------------------------------------------------------------------------|-----------------------------------------------------------------------------------------------|
| Post Test Pelatihan Pemahaman SJH                                                                 | OK Cancel                                                                                     |
| 1) The text dapate<br>A. Frodu<br>B. Frodu<br>C. Frodu<br>D. dan Coenar<br>for e-halaltraining.co | a, maka ;                                                                                     |

## KONTAK TECHNICAL SUPPORT HALO IHATEC

Jika ada kendala/pertanyaan:

## ✓ Chat ke Whatsapp +6281188888583

✓ Email <u>info@ihatec.com</u>

|          | Login |  |
|----------|-------|--|
| Username |       |  |
| Password |       |  |
|          | Login |  |
|          |       |  |
|          |       |  |
|          |       |  |

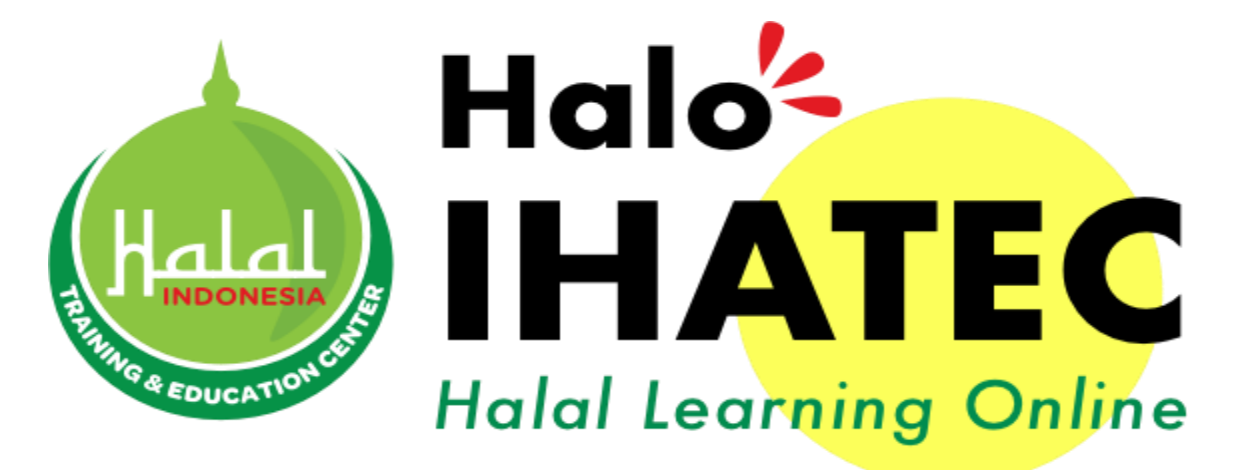

e-halaltraining.com